#### How To Perform A System Recovery On Your Chromebook or Chromebox

compiled by Eddie Jackson

**Important:** You will need a 4GB or larger flash drive and access to a Windows, Linux, or Mac computer with administrative rights to perform the recovery. Make sure to backup any data you have on your flash drive as the recovery process will overwrite it. The USB Drive will also need to be reformatted after you perform the recovery. There will be notes at the bottom of this article describing how to re-format your USB drive for common use again.

**Note:** The Recovery tool is created and managed by Google. If you have any problems with the recovery tool on your computer, you will need to contact Google for assistance <u>here</u>.

**Warning:** All account information and data stored on your Chrome device, such as photos, downloaded files, and saved networks, will be deleted. Owner privileges for your primary account will also be reset. **However, the actual Google Accounts and any data synced to these accounts won't be affected by the recovery process.** After the recovery process is completed, you'll be guided through the initial setup again.

### Readying a ChromeBook For Recovery

**Hint:** If your Chromebook is already displaying the "Chrome OS is missing or damaged" screen, skip step 1.

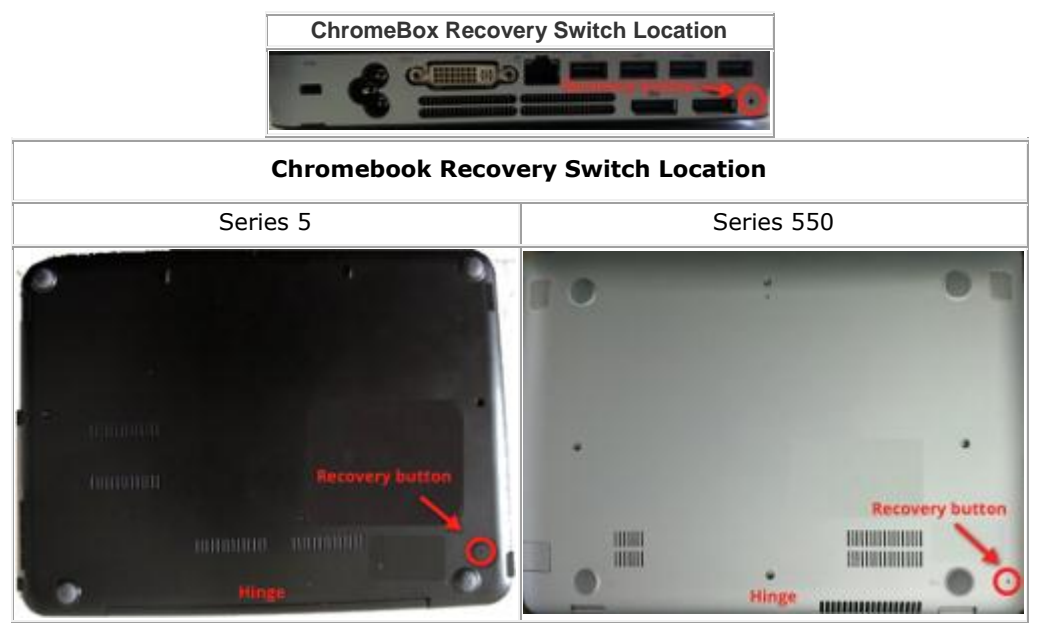

- 1. How to reset the unit:
  - $_{\odot}$   $\,$  Power the chromebook off and flip it over with the hinges facing away.
  - Insert a paperclip into the reset hole located to the back left on the underside of the unit.
  - While pressing the paperclip in, press the power button.

 Release the button the paperclip was holding, and remove the paperclip after the computer displays the "Recovery" screen.

**Note:** The unit should turn on when pressing the power button. If the screen remains blank after waiting at least 15 seconds, call 1-800-SAMSUNG for assistance, it could possibly be a hardware issue, and hardware issues cannot be fixed by software.

- 2. Download the recovery image tool from Google's server, to your desktop (or somewhere easily accessible).
  - Direct Link to the Windows Recovery Tool Download: <u>Here</u>.
  - $_{\odot}$   $\,$  If you are using Linux or Mac to build the recovery tool, please go <u>here</u>.
  - You can access Google's instructions (or use ours below) for the recovery tool at this link: <u>Google Recovery Tool Instructions</u>.
- 3. After you have downloaded the tool, we now start with creating the recovery image.

## Creating the Recovery Disk:

1. Click on the link on the Google recovery page to download the recovery program

| Access your Chor | ederer = Torontonillenang                                                                                                    |       |
|------------------|----------------------------------------------------------------------------------------------------|-------|
| + - C A          | 2 support google constitutione outprinting on the en-alignment - 100099                                                                                                    | ÷ 0 4 |
|                  | ACTRC WART recovery facts drive will not work on a Samming Series 5 3G Chromebook                                                                                                    |       |
|                  | * Windows instructions                                                                                                    |       |
|                  | Create a recovery front deer by using the Recovery Taol. The teolinity sol be available in all languages.                                                                                                    |       |
|                  | <ol> <li>Click Haulin K. a dwelland file Mecanery Taul. <u>Lippic of graph carried-barrelia his consultances in procession and</u></li> <li>Run the tool and bloom his mean tools that agoint on your torner.</li> <li>Man you score your Cleans Based, you assess and your Springland allow or SD and Leangths Receivery Socie. Byourdon't know your USR<br/>failt into an SD and yourient be effect to one of the storage space on your centered leaves. Additionally, your USB first time, and<br/>may not be acceptable by Window. <u>San carried-proceed in the storage space on your external leaves. 200 Ling</u></li> </ol>                                                                                                    |       |
|                  | * Mac instructions                                                                                                    |       |
|                  | Create a recovery flash time by using the Recovery Tool. The tradition with the webbits in all languages.                                                                                                    |       |
|                  | <ol> <li>Close that have to developed the Recensory Test's <u>https://disput/it.com/dis/common/test-periodition/periodition/</u></li></ol> |       |
|                  | Nor the protects is complete, you might see as also saying that your USB dive or SD coal is unreaduld. If the fairs, try contening and isonophing your USB drive is SD coal also needy to use for receiving                                                                                                    |       |
|                  | + Laukinstanteria                                                                                                    |       |
|                  | Step 3: Reinstall the Chrome operating system                                                                                                    |       |
|                  | <ol> <li>Early your Chrome diverse.</li> <li>When the "Theore D'Ellin industing as dowinged" assess appears, learn the USE Rash alive as SD card you cruated arts the USE part or ISD card stat any your Chrome Back.</li> <li>Was the the Chrome Backa in task or then the fluck drive.</li> <li>Multiturities instructions that appear on the similar.</li> <li>Was the the Chard appear on the similar.</li> <li>So as accounts' fluck and the Chrome participation of parts.</li> <li>Benness the USE flock drive as DL and when people and your Chrome design the output of the Chrome back.</li> </ol>                                                                                                    |       |

2. After the file downloads, (we use chrome in this example) go to the location where the file downloaded.

| Record your Chrone device | Chroseod Henry                                                                                                    |                   |   |
|---------------------------|----------------------------------------------------------------------------------------------------|-------------------|---|
| e - C f Outpor            | t google.com/chroneondhinansver.pv/hiveo-d88amver=0.80599                                                                                                    | Ý 0               | 4 |
|                           | ACRO WHE access fact days will out work an a Samurg Sector \$35 Chromebook                                                                                                    |                   |   |
|                           | * Windows instructions                                                                                                    |                   |   |
|                           | Create a recovery faith dise by using the Recovery Taol. The tool may not be evaluate in all languages.                                                                                                    |                   |   |
|                           | <ol> <li>Clob His Int Is dowlad the Receiver Test Ispacial graphic and McConstants complete neuronagements are</li> <li>Run the Isel and Addentiate the restrictions that speece or your stream.</li> <li>Advances you Come Basic graphic additionary you (STRIPA) Basic or AD and Longiths Receivery Test. By audiont formal your USB first drive or BD and Longiths Receivery Test. By audiont formal your USB first drive or BD and Longiths Receivery Test. By addent formation or AD and Longiths Receivery Test. By addent formation or AD and the respective provided and the second basis of the Vision of the terrespective provided and the Receivery Test. By addent formation or AD and the respective provided and the respective provided and the respective</li></ol> |                   |   |
|                           | * Meclantuchine                                                                                                    |                   |   |
|                           | Create a recovery flash trive by using the Recovery Tool. The traditions not be waitable in all languages.                                                                                                    |                   |   |
|                           | 1 Clos Maline to deveload the Receivery Test https://dl.googli.com/dc/opress/teceory/driversectingecondecuting<br>2 Run the test and follow the instructions that approve on your unrees.                                                                                                    |                   |   |
|                           | Max the poesso is complete, you make see as able caying that you USB drive or SD card is unreadulfs. If this tails, try concerns and isocording<br>poor USB drive or SD card. You will be drive or SD card sheald now be ready to use for recovery.<br>• Enter instructions                                                                                                    |                   |   |
|                           | Step 3. Remander Chome operating system                                                                                                    |                   |   |
|                           | Date of Charme checks     When the "Whene DDI invituiting to damaged" screen appears, insert the USD flash drive as SD calef you crusted into the USD part or ID     or start any your Churrie device.     A failure the USD exception that gaper cruster entropy     A failure the invitations that gaper cruster entropy     A failure the invitations     A failure the invitations     A failure the invitations     A fail    |                   |   |
| 🔻 dressingerster an       |                                                                                                    | # Stock Arritots. | ж |

3. When you're prompted to run the program, please do so with administrator privileges.

| Open File | e - Security Warning                                                                                                    | × |
|-----------|----------------------------------------------------------------------------------------------------|---|
| Do you    | want to run this file?                                                                                                    |   |
|           | Name: chromeosimagecreator.exe<br>Publisher: Google Inc<br>Type: Application<br>From: C:\Documents and Settings\jambrosino\My Docum<br>Run Cancel                          |   |
| 🗹 Alway   | rs ask before opening this file                                                                                                    |   |
| 1         | While files from the Internet can be useful, this file type can<br>potentially harm your computer. Only run software from publishers<br>you trust. <u>What's the risk?</u> |   |

4. The program will display a "Downloading Chrome OS recovery configurations..." quickly before moving into the model select screen.

| Downloading Chrome OS recovery configuration | ons    |
|----------------------------------------------|--------|
| The request completed successfully           |        |
| [<br>Time remaining: Calculating             |        |
|                                              | Cancel |

5. Input your Model before pressing next. The model can be found on the recovery screen and starts with "SAMS". The easy way to select the model is be entering in "SAMS" into the box and selecting the correct model from the drop down list. Make sure you select the correct model that's listed on your recovery screen; Chrome devices are very tough, but it might not like being flashed with the wrong firmware/software:

|                 | hrome OS Recovery Media                                                                                                    |                          |              |
|-----------------|----------------------------------------------------------------------------------------------------|--------------------------|--------------|
| 🧿 chi           | rome                                                                                                    |                          |              |
| This tool allow | ws you to create a recovery SD card or USB memory stick to r                                                                                                    | estore your Chrome OS o  | device.      |
| <b>5</b>        |                                                                                                    |                          |              |
| You to conne    | idel number of your Chrome OS device, which is displayed at l<br>act a recovery device. (e.g. SAMS ALEX BETA-US 8738).                                                                               | the bottom of the screen | that prompts |
|                 |                                                                                                    |                          |              |
|                 | Leaved .                                                                                                    |                          |              |
|                 | SAM5                                                                                                    |                          |              |
|                 | SAMS<br>SAMS ALEX BETA-DOGFOOD 9650                                                                                                    | ~                        |              |
|                 | SAMS<br>SAMS ALEX BETA-DOGFOOD 9650<br>SAMS ALEX BETA-US 8738                                                                                                    | ^                        |              |
|                 | SAMS<br>SAMS ALEX BETA-DOGFOOD 9650<br>SAMS ALEX BETA-US 8738<br>SAMS ALEX DELTA-DE 0797                                                                                                    |                          |              |
|                 | SAMS<br>SAMS ALEX BETA-DOGFOOD 9650<br>SAMS ALEX BETA-US 8738<br>SAMS ALEX DELTA-DE 0797<br>SAMS ALEX DELTA-ES 5901                                                                                  |                          |              |
|                 | SAMS<br>SAMS ALEX BETA-DOGFOOD 9650<br>SAMS ALEX BETA-US 8738<br>SAMS ALEX DELTA-DE 0797<br>SAMS ALEX DELTA-ES 5901<br>SAMS ALEX DELTA-FR 4856                                                       |                          |              |
|                 | SAMS<br>SAMS ALEX BETA-DOGFOOD 9650<br>SAMS ALEX BETA-US 8738<br>SAMS ALEX DELTA-DE 0797<br>SAMS ALEX DELTA-ES 5901<br>SAMS ALEX DELTA-FR 4856<br>SAMS ALEX DELTA-FR 4856                            | ~                        |              |
|                 | SAMS<br>SAMS ALEX BETA-DOGFOOD 9650<br>SAMS ALEX BETA-US 8738<br>SAMS ALEX DELTA-DE 0797<br>SAMS ALEX DELTA-ES 5901<br>SAMS ALEX DELTA-FR 4856<br>SAMS ALEX DELTA-FR 4856<br>SAMS ALEX DELTA-FR 4856 |                          |              |

6. Now that we have selected our firmware/software version, we are ready to begin the preparation of the USB drive.

| Treate Chrome OS Recovery Medi                                                         | a                                                      |
|----------------------------------------------------------------------------------------|--------------------------------------------------------|
| his tool allows you to create a recovery S<br>elect a removable storage device to use. | D card or USB memory stick to restore your Chromebook. |
| Name                                                                                   | Size                                                   |
| Insert an 50 card or USB memory stick. 1                                               | ine device must have capacity or 448 or greater.       |
|                                                                                        |                                                        |
|                                                                                        |                                                        |
|                                                                                        |                                                        |
|                                                                                        | < <u>B</u> ack <u>N</u> ext > Cance                    |

 After the USB stick has been inserted, Select it on the screen if it doesn't automatically.

| ielect a removable       | storage device to use. |  |
|--------------------------|------------------------|--|
| Name<br>PNY USB 2.0 FD U | Size                   |  |
|                          |                        |  |
|                          |                        |  |
| 270                      |                        |  |

8. Press the next button. After pressing next, the program will begin to download the recovery image/firmware/software. It's called an image because it's then written to the USB drive. After it's finished downloading, it will begin to unpack the download.

| 🧟 Create  | Chrome OS Recovery Media                                                                |       |
|-----------|-----------------------------------------------------------------------------------------|-------|
| This tool | allows you to create a recovery SD card or USB memory stick to restore your Chromebook. |       |
| Download  | ding recovery image                                                                     |       |
|           | 1 MB of 349 MB downloaded                                                               |       |
|           | Time remaining: Calculating                                                             |       |
|           |                                                                                         |       |
|           |                                                                                         |       |
|           |                                                                                         |       |
|           | < Back Next >                                                                           | ancel |

9. After the download has been unpacked, it will begin to install itself on the selected USB drive.

| 🧟 Create | e Chrome OS Recovery Media                                                          | ×         |
|----------|-------------------------------------------------------------------------------------|-----------|
| This too | ol allows you to create a recovery SD card or USB memory stick to restore your Chro | mebook.   |
| Writing  | recovery image                                                                      |           |
|          | 970 MB of 979 MB copied                                                             |           |
|          |                                                                                     |           |
|          | Time remaining: 2 seconds                                                           |           |
|          |                                                                                     |           |
|          |                                                                                     |           |
|          |                                                                                     |           |
| -        |                                                                                     |           |
|          | < Back Nex                                                                          | t> Cancel |

10. When the installation is complete, the tool will show you that "Your media is ready." After this prompt, remove the USB drive from your computer and we are now prepared for the next steps. We will now proceeded with recovery. Click on the "Perform a Recovery" at the bottom of this article.

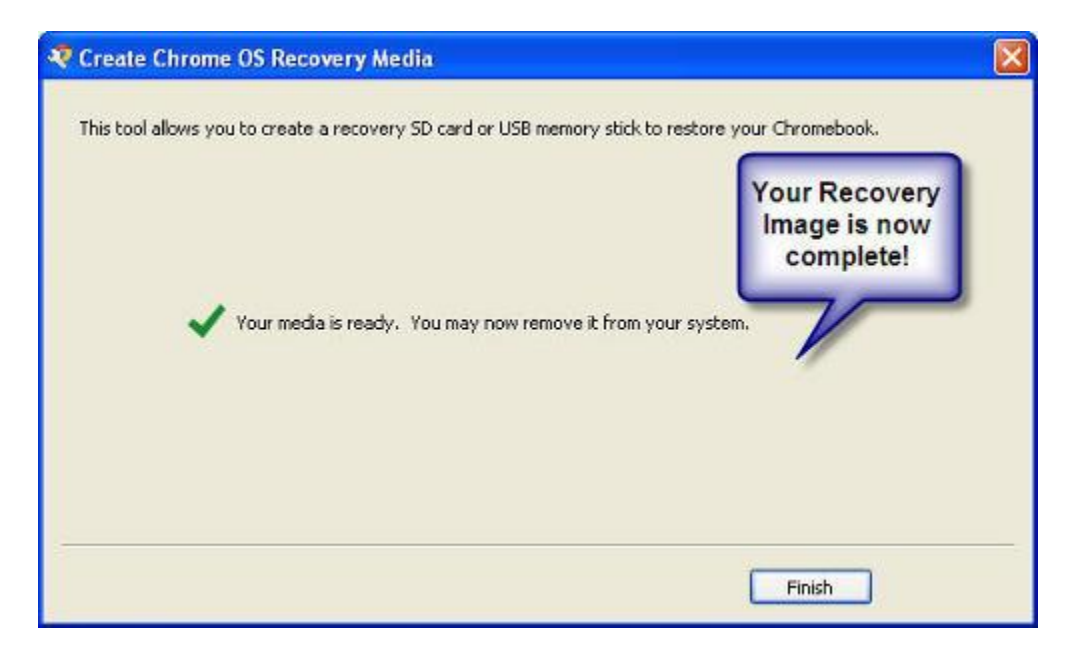

# Recovering a ChromeBook:

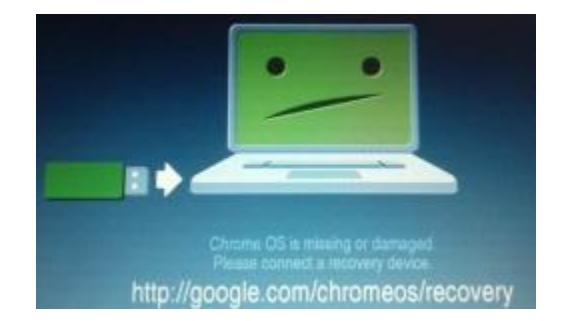

After a recovery disk has been created, and your chromebook is displaying this screen:

Proceed with the recovery by plugging in the USB/SD card with the recovery image that you just created. The chromebook will take over from there. The chromebook will let you know when the recovery is complete and then you will need to remove the USB/SD card. After they (USB or SD card) are removed, the chrome device will restart and you will be guided through the initial setup again. Recovery is now complete, enjoy your chromebook!

**Important:** After you are completed with your Recovery, you will need to format the USB drive or SD card with the Chrome Recovery Tool that you downloaded above. **Steps to format can be found on Page 2 of this How-To-Guide**.

## Formatting A USB Disk Or SD Card After A Chrome Recovery:

After completing a successful recovery, you will need to reformat the storage media that you used. This can be done through the chrome recovery tool. Instructions are below:

1. Open the Recovery Program.

| 🧟 Create Chrome                                | OS Recovery Media 🛛 🕅                                                                                                    |
|------------------------------------------------|----------------------------------------------------------------------------------------------------|
| 👩 chrome                                       | 2                                                                                                    |
| This tool allows you to                        | create a recovery SD card or USB memory stick to restore your Chrome OS device.                                                         |
| Enter the model numbe<br>you to connect a reco | er of your Chrome OS device, which is displayed at the bottom of the screen that prompts<br>very device. (e.g. SAMS ALEX BETA-US 8738). |
| Options                                        | < 6ack Next > Cancel                                                                                                    |

2. Click on Options.

| Create Chrome OS Recovery Med                                                         | ia 📃                                                                                          |
|---------------------------------------------------------------------------------------|-----------------------------------------------------------------------------------------------|
| o chrome                                                                              |                                                                                               |
| his tool allows you to create a recovery SD                                           | card or USB memory stick to restore your Chrome OS device.                                    |
| nter the model number of your Chrome OS<br>ou to connect a recovery device. (e.g. SAI | device, which is displayed at the bottom of the screen that prompts<br>MS ALEX BETA-US 8738). |
| Ontions                                                                               | Cancel                                                                                        |

3. Move your mouse pointer down to select Format.

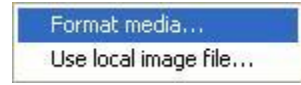

4. Insert your USB Drive and select it.

| 🧟 Create Chrom                               | e OS Recovery Media                                                                                             |  |
|----------------------------------------------|----------------------------------------------------------------------------------------------------|--|
| Chrom                                        | ne                                                                                                    |  |
| This tool allows you<br>Select a removable : | to create a recovery SD card or USB memory stick to restore your Chrome OS device.<br>storage device to format. |  |
| Name<br>PNY USB 2.0 FD U                     | Size<br>58 Device 4.02 GB                                                                                       |  |
| All files on I                               | <pre>/NY USB 2.0 FD USB Device will be erased.<br/>&lt; Back Next &gt; Cance</pre>                              |  |

5. Click on Next.

| 🧟 Create Chron                             | ne OS Recovery Media                                                                                            | X |
|--------------------------------------------|----------------------------------------------------------------------------------------------------|---|
| 💿 chron                                    | ne                                                                                                    |   |
| This tool allows you<br>Select a removable | to create a recovery SD card or USB memory stick to restore your Chrome OS device.<br>storage device to format. |   |
| Name<br>PNY USB 2.0 FD U                   | Size<br>ISB Device 4.02 GB                                                                                      |   |
| All files on                               | PNY USB 2.0 FD USB Device will be erased.<br>< Back Next > Cancel                                               |   |

6. A pop-up will appear. Confirm that this is the action you want to perform on this storage media.

| 💐 Create Chrome OS Recovery Media                                                                                                    | × |
|----------------------------------------------------------------------------------------------------|---|
| © chrome                                                                                                    |   |
| This tool allows you to create a recovery SD card or USB memory stick to restore your Chrome OS device. Select a removable stor Create Chrome OS Recovery Media |   |
| Name PNY USB 2.0 FD USB I All files on PNY USB 2.0 FD USB Device will be erased. OK Cancel                                                                      |   |
| All files on PNY USB 2.0 FD USB Device will be erased.                                                                                                    |   |

7. The action will be performed. Click on Continue.

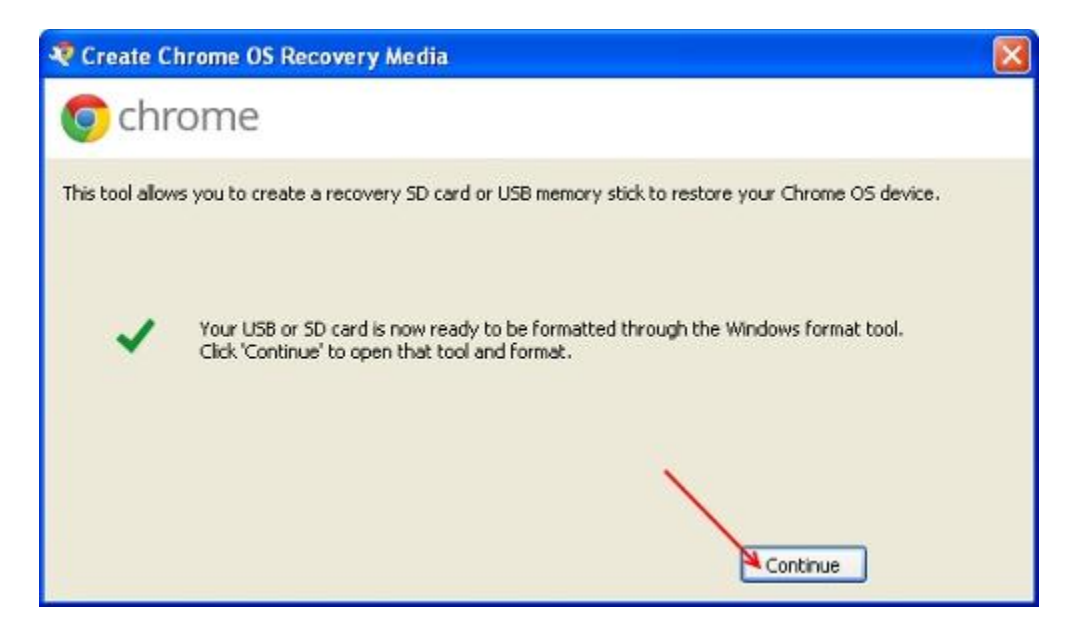

8. The Windows Format Tool Will Pop-up. Make sure "Quick Format" is checked.

| Format Removable Disk (E:)    | ? 🗙 |
|-------------------------------|-----|
| Capacity:                     |     |
| 3.74 GB                       | ~   |
| File system                   |     |
| FAT32                         | ~   |
| Allocation unit size          |     |
| Default allocation size       | *   |
| Volume label                  |     |
|                               |     |
| Format options                |     |
| Quick Format                  |     |
| Enable Compression            |     |
| Create an MS-DOS startup disk |     |
|                               |     |
|                               |     |
| Start C                       | ose |

9. Click on start.

| Format Removable Disk (E:) 🛛 🛜 🔀                                                         |
|------------------------------------------------------------------------------------------|
| Capacity:                                                                                |
| 3.74 GB                                                                                  |
| File system                                                                              |
| FAT32                                                                                    |
| Allocation unit size                                                                     |
| Default allocation size                                                                  |
| Volume label                                                                             |
| Format options Quick Format Enable Compression Create an MS-DOS startup disk Start Close |

10. A pop-up will appear. Confirm that this is the action you want to perform on this storage media.

| Format | Removable Disk (E:)                                                                                           |
|--------|----------------------------------------------------------------------------------------------------|
| ♪      | WARNING: Formatting will erase ALL data on this disk.<br>To format the disk, click OK. To quit, click CANCEL. |
|        |                                                                                                    |

11. The window will turn grey while the format proceeds

| Japacity:                |      |
|--------------------------|------|
| 3.74 GB                  | ~    |
| File system              |      |
| FAT32                    | ~    |
| Allocation unit size     |      |
| Default allocation size  | ~    |
| Volume label             |      |
|                          |      |
| Format options           |      |
| Quick Format             |      |
| Enable Compression       |      |
| Create an MS-DOS startup | disk |
|                          |      |
|                          |      |

12. After the format is complete, there will be a pop-up that shows the process is finish.

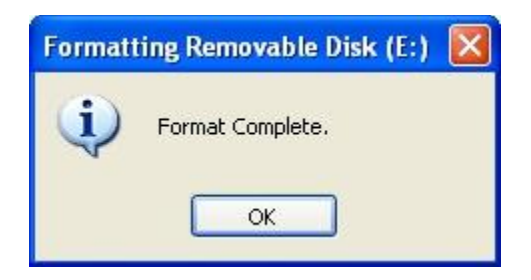

The format is now complete! You can use your USB stick or SD Card normally.